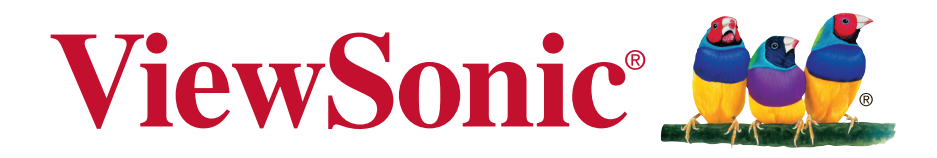

# PX706HD USB-C Firmware Update User Guide

# **Download Tool Required**

### 1. Hardware:

- a) Projector
- b) PC/Notebook with USB type A/USB type C port
- c) USB type A to USB type C cable OR USB type C to USB type C cable

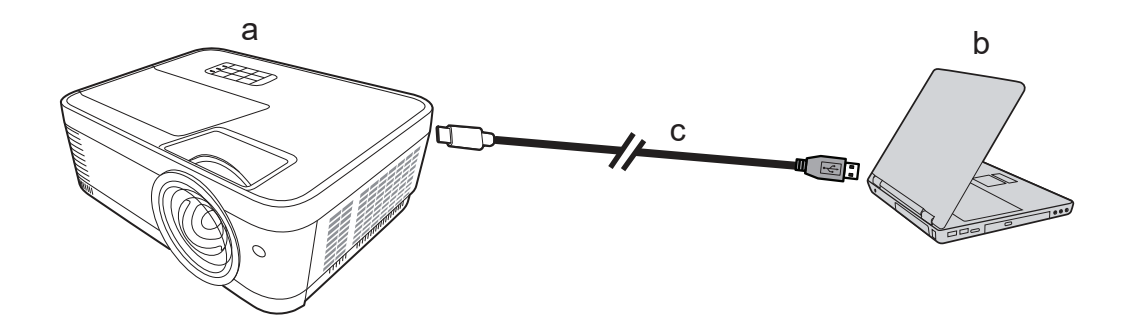

### 2. Software:

PX706HD\_USB-C FW\_v3.0.0

(\* You can download the software file on Viewsonic's official website and check product's "Support & Downloads" section )

### 3. Windows:

Windows 7, Windows 8.1 or Windows 10 (\* This firmware updating software only supports Windows system.)

## **Firmware Update Process**

- Step 1. Turn on projector
- Step 2. Connect PC/Notebook and Projector through cable
- Step 3. Unzip "PX706HD USB-C firmware" and Execute "ITESHFU.exe"

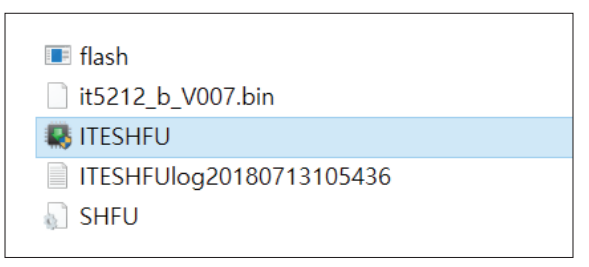

Step 4. Click "Yes" to continue the download

| aunch update mode | Initialization |   |
|-------------------|----------------|---|
| Start updating    |                | × |
| Completed         | Start?         |   |

**Note**: If the cable is not connected well, it will show the error message as shown below. Please double check and reconnect the cable.

| Launch update mode     | Can not Find                                     |        | × |
|------------------------|--------------------------------------------------|--------|---|
| Start updating         | Device! - 1                                      | 👔 Fail |   |
| Please shutdo          | own Tablet PC then retry                         |        |   |
| Please click "Close" b | utton , and re-Open this Tool , retry it. Thnaks | OK     | 1 |

#### Step 5. Firmware Updating

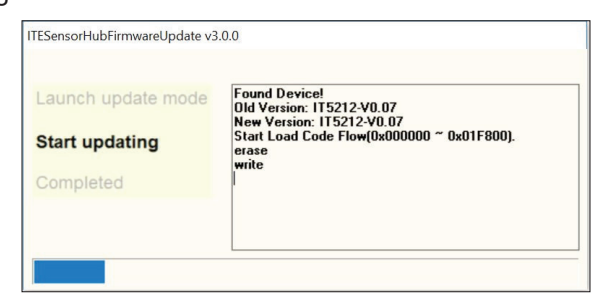

#### Step 6. Updating Completed

\* When the updating is completed, there is no need to restart any devices (PC/Notebook or Projector).

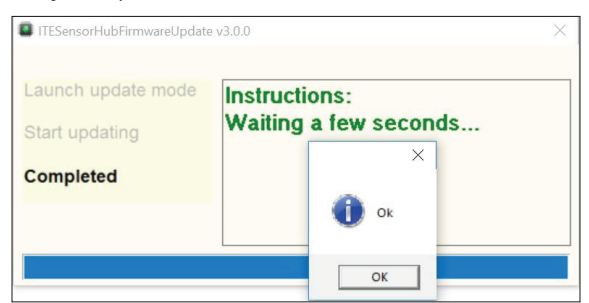

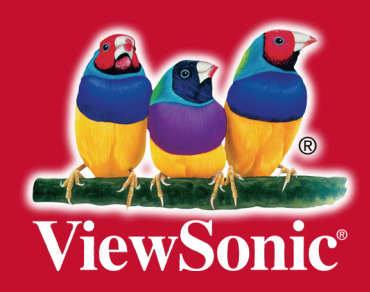